# **Video Accessibility**

The Blu-ray/DVD Rear Entertainment System (RES) supports an accessibility function which allows the user to enable audio feedback of on-screen operations through the wireless and wired headphones.

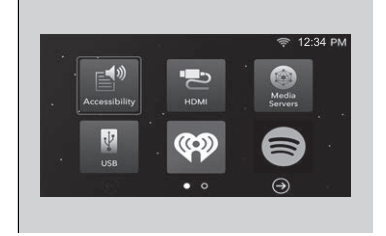

# Selecting the Accessibility Function

|                                                                     | 🔶 12:3                | 4 PM |  |
|---------------------------------------------------------------------|-----------------------|------|--|
| Accessibility                                                       |                       |      |  |
| Remote Tips:                                                        |                       |      |  |
| Press Keys 3 times                                                  | Speed of Audio Output |      |  |
| - Accessibility                                                     | Enable 3 Key Push     |      |  |
| - Subtitles                                                         |                       |      |  |
| <ul> <li>Secondary Audio</li> <li>Audio Format Switching</li> </ul> |                       |      |  |
|                                                                     |                       |      |  |
|                                                                     |                       |      |  |

- 1. Press the 👩 (power) button on the RES remote.
- **2.** Select **Accessibility**, then press the **ENTER** button on the remote.

#### Selecting the Accessibility Function

Since the accessibility function is set to OFF by default, you must set it to ON before using it.

You can also select **Accessibility** from the Settings screen.

System Settings P. 385

To change the position of the Video Accessibility icon, press and hold the **ENTER** button on the RES remote, then drag the icon to the desired location.

The following selections are available:

- Enable Accessibility: Turns the accessibility mode on or off. (Factory default: Off)
- **Speed of Audio Output**: Adjusts to increase or decrease the speed of audio output. (Factory default: Middle (8th) tick mark)
- **Enable 3 Key Push**: Enables or disables the feature that allows you to turn a function on or off, or change a function setting without going through the menu. (Factory default: On)

# Changing Function Status

Press any of the following colored buttons on the RES remote three times to turn a function on or off, or to change a function setting. Red button: **Accessibility** Green button: **Subtitles** Yellow button: **Secondary Audio** Blue button: **Audio Format Switching** 

# Playing a DVD/Blu-ray<sup>™</sup>

To play a DVD or Blu-ray<sup>™</sup>, insert a DVD or Blu-ray<sup>™</sup> into the lower slot of the front audio system, and select **(() Rear** in the audio/information screen.

► The system automatically starts the DVD or Blu-ray<sup>TM</sup>. DVD or Blu-ray<sup>TM</sup> is available for the rear seat passenger only.

# System Controls

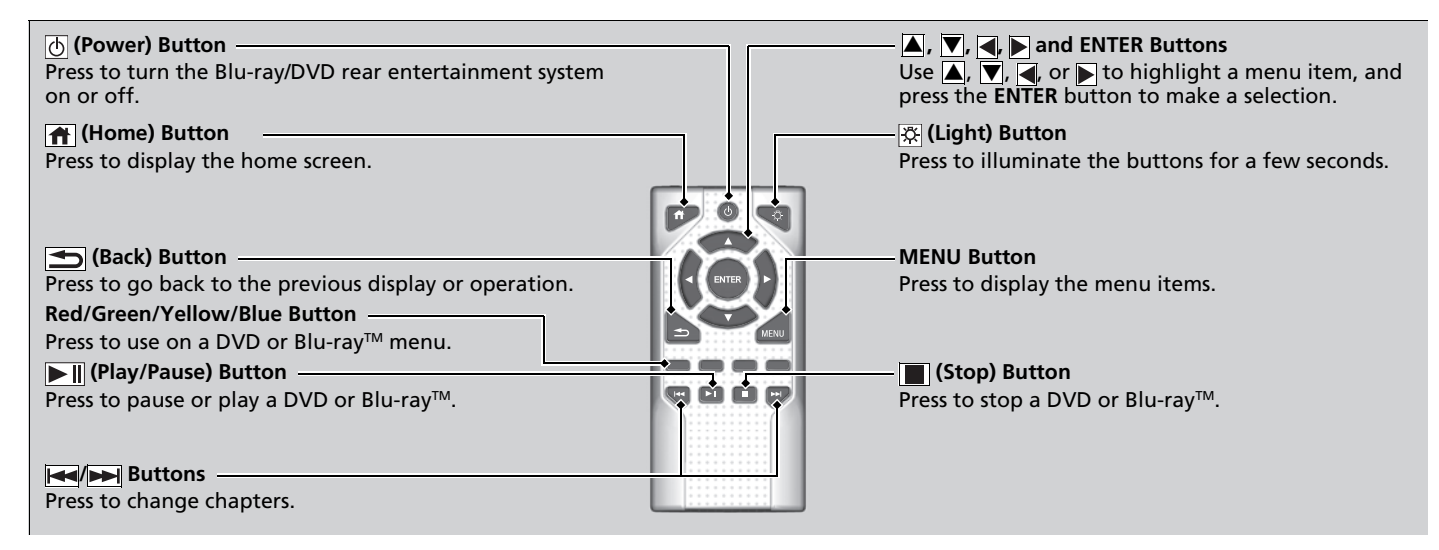

## ■ Rear DVD or Blu-ray™ Menu

- **1.** Press the **MENU** button on the remote to display the menu screen.
- 2. Select an item and then press the ENTER button on the remote.

### The following items are available:

- DVD Menu/Blu-ray Menu: Displays the top menu of the DVD or Blu-ray™.
- Aspect Ratio: Selects an aspect ratio of the image.
   Setting the Aspect Ratio P. 382
- Brightness: Adjusts the screen's brightness.
- **Contrast**: Adjusts the screen's contrast.
- Root Menu<sup>\*1</sup>: Displays the disc menu for the current playing title.
- **Pop-up Menu**<sup>\*2</sup>: Displays the menu of the Blu-ray<sup>™</sup>.
- **Player Options**: Displays while a DVD or Blu-ray<sup>™</sup> is playing and changes the DVD or Blu-ray<sup>™</sup> preferences.

Setting the Player Options P. 383

### Setting the Aspect Ratio

- 1. Press the **MENU** button on the remote to display the menu screen.
- 2. Select Aspect Ratio.
- 3. Select the setting you want.
  - > You can select the three options; normal, full, or zoom.

≫Rear DVD or Blu-ray™ Menu

During DVD or Blu-ray<sup>™</sup> operation, when the source is changed or the audio system is turned off, DVD or Blu-ray<sup>™</sup> operation stops.

Depending on the disc you insert, some items may not be displayed.

\*1: Appears only when you select the DVD source.

\*2: Appears only when you select the Blu-ray<sup>™</sup> source.

# Setting the Player Options

**1.** Press the **MENU** button on the remote to display the menu screen.

2. Select Player Options.

3. Select an item and then press the ENTER button on the remote.

The following items are available:

• Repeat:

Off: Repeat mode is off.

Title (only for DVD-V, AVCREC and BDAV): Repeats the current title.

**Chapter** (only for DVD-V, AVCREC and BDAV): Repeats the current chapter.

**Program** (only for DVD-VR): Repeats the current program if the disc has the correspondence list.

**Playlist** (only for DVD-VR): Repeats the current playlist if the disc has the correspondence list.

**Entry Point** (only for DVD-VR): Repeats the current entry point if the disc has the correspondence list.

- Subtitles and Audio: Selects the language of the DVD subtitle and audio.
- Angle: Selects the angle of the scene shot with multiple cameras.
- **Search**: Skips to a title or chapter.

Searching a title/chapter/program/playlist P. 384

- **Change Order** (only for DVD-VR, AVCREC and BDAV): Changes the order of the program or playlist.
- **Default Language**: Selects the language for the menus, audio, and subtitle of the DVD or Blu-ray<sup>™</sup>.
- **Sound Leveling**: Adjusts the range of the loud and soft sound. Select **Auto**, **On** or **Off**.
- **Secondary Audio** (only for BDMV): Turns on and off the function that plays the available commentary or narrator audio along with the main disc track.
- **Onscreen Remote**: Displays the on-screen buttons for the remote.

### Searching a title/chapter/program/playlist

- 1. Press the **MENU** button on the remote to display the menu screen.
- 2. Select Player Options.
- 3. Select Search.
- **4.** Enter a number of a title, chapter, program or playlist to skip, and then select **enter**.

The following items are available:

- Title: Skips to a title you specify.
- Chapter: Skips to a chapter you specify.
- **Program** (only for DVD-VR): Skips to a program you specify while playing with the program list.
- **Playlist** (only for DVD-VR): Skips to a playlist you specify while playing with the playlist.

# System Settings

- 1. Press the 👘 (home) button on the remote.
- 2. Select Settings and then press the ENTER button on the remote to display the Settings screen.
- 3. Select an item.

The following items are available:

- Display: Adjusts the screen's preferences.
   Adjusting the screen P. 386

- Accessibility: With On selected, the Blu-ray/DVD rear entertainment system provides audio feedback through the headphones to assist the user with on-screen operations.
- About My System: Displays the information of the Blu-ray/DVD rear entertainment system.
- **System Reset**: Resets the Blu-ray/DVD rear entertainment system settings and erases all login information.

After you make all the adjustments, press the 📩 (back) or 🟦 (home) button to return.

### Adjusting the screen

- **1.** Press the 👘 (home) button on the remote.
- 2. Select Settings and then press the ENTER button on the remote to display the Settings screen.
- 3. Select Display and then press the ENTER button on the remote.
- 4. Select the setting you want.

The following items are available:

- Brightness: Adjusts the screen's brightness.
- **Contrast**: Adjusts the screen's contrast.
- Tint: Adjusts the screen's hue.
- Color: Adjusts the screen's color strength.

### Setting the Language

- **1.** Press the **(home)** button on the remote.
- 2. Select Settings and then press the ENTER button on the remote to display the Settings screen.
- 3. Select Language and then press the ENTER button on the remote.
- 4. Select the setting you want.
  - You can select the language from US English, UK English, Spanish, Canadian French, Arabic, or Korean.

## Setting the Headphones

- 1. Press the 🕋 (home) button on the remote.
- 2. Select Settings and then press the ENTER button on the remote to display the Settings screen.
- 3. Select Headphones and then press the ENTER button on the remote.
- 4. Select the setting you want.
  - > You can select the options from **Off** or **On**. Select **Off** to disable the feature.

# **Front Control Panel Operation**

You can operate the Blu-ray/DVD Rear Entertainment System (RES) from the audio/ information screen.

# Selecting the App using Front Control Panel

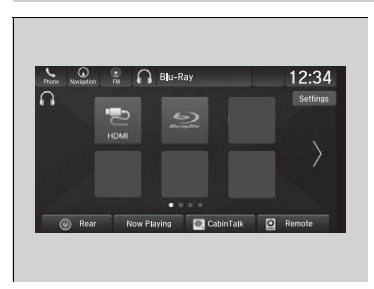

- 1. Select 🟦 .
- 2. Select Rear Entertainment.
- 3. Select 🕖 Rear if the power is off.
  - If you select this icon while the system is operating, the system is turned off.
- 4. Select Rear Apps.
- 5. Select the app you want to use.

The following items are available on the audio/information screen:

- **(b) Rear**: Turns the system on or off.
- Now Playing: Displays the current playing app.
- **Rear Apps**: Displays the home screen.
- CabinTalk: Displays the CabinTalk screen.
   CabinTalk™\* P. 502
- **Remote**: Disables controls from the remote.

# Rear System Setup

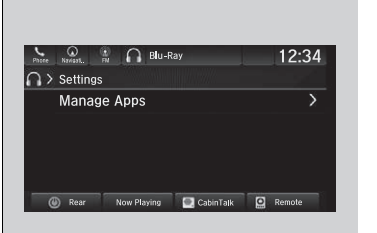

### Manage Apps

Shows or hides app icons on the home screen.

1. Select 🏦 .

- 2. Select Rear Entertainment.
- 3. Select Rear Apps.
- 4. Select Settings.
- 5. Select Manage Apps.

6. Select Available or Hidden.

7. Select Save.

| Phone Navisas.                | Bu-Ray        | 12:34     |
|-------------------------------|---------------|-----------|
| ⊇≫ Mana                       | ge Apps       | Save      |
| <b>*</b> <sup>A</sup>         | AAAAA         | Hidden    |
| Ġ                             | BBBBB         | Available |
| Ň                             | ccccc         | Available |
| ¥ <sup>1</sup> / <sub>2</sub> | DDDDD         | Available |
| (A) Dere                      | Alexa Disular | h Demete  |

## Setting the DVD or Blu-ray™ Menu

| Phone | Navisati: PM | 0          | Blu-Ra |      |          |   | 12:3   | 34 |
|-------|--------------|------------|--------|------|----------|---|--------|----|
| n »   | Options      |            |        |      |          |   |        |    |
|       | Subtitles    | and /      | Audio  |      |          |   |        |    |
|       | Repeat       |            |        |      |          |   | OFF    |    |
|       | Autoplay     |            |        |      |          |   |        |    |
|       |              |            |        |      |          |   |        |    |
|       | Rear         | (III) Rear | Apps   | 💽 C: | sbinTalk | 0 | Remote |    |

Select **Options** while a DVD or Blu-ray<sup>™</sup> is playing.

The following items are available on the audio/information screen:

• Subtitles and Audio

Setting the Player Options P. 383

• Repeat

Setting the Player Options P. 383

- Change Order
   Setting the Player Options P. 383
- Autoplay: Turns on and off to automatically play a DVD or Blu-ray<sup>™</sup> disc.

#### Setting the DVD or Blu-ray<sup>™</sup> Menu

Depending on the disc you insert, some items may not be displayed.

# **Playing Apps**

You can play apps such as USB, iPod, HDMI® and more from the rear seats.

#### ➢Playing Apps

#### **Streaming Applications**

Your vehicle's Blu-ray/DVD rear entertainment system comes pre-loaded with audio and video streaming applications.

Before launching any application, first confirm that your vehicle's date and time are set correctly. Having the incorrect date and time settings may prevent your applications from operating correctly.

You can set the date and time on the front display in the following steps.

Select Home→Settings→Date & Time→Set Date & Time

Your vehicle is equipped with the ability to apply software updates. When a software update is provided to your vehicle, please accept the update and allow the installation to complete.

#### **Disclaimer:**

The video and audio quality of your streaming applications will depend on your internet connection. If you experience lagging or disconnections, check your connection and confirm it is operational.

# System Controls

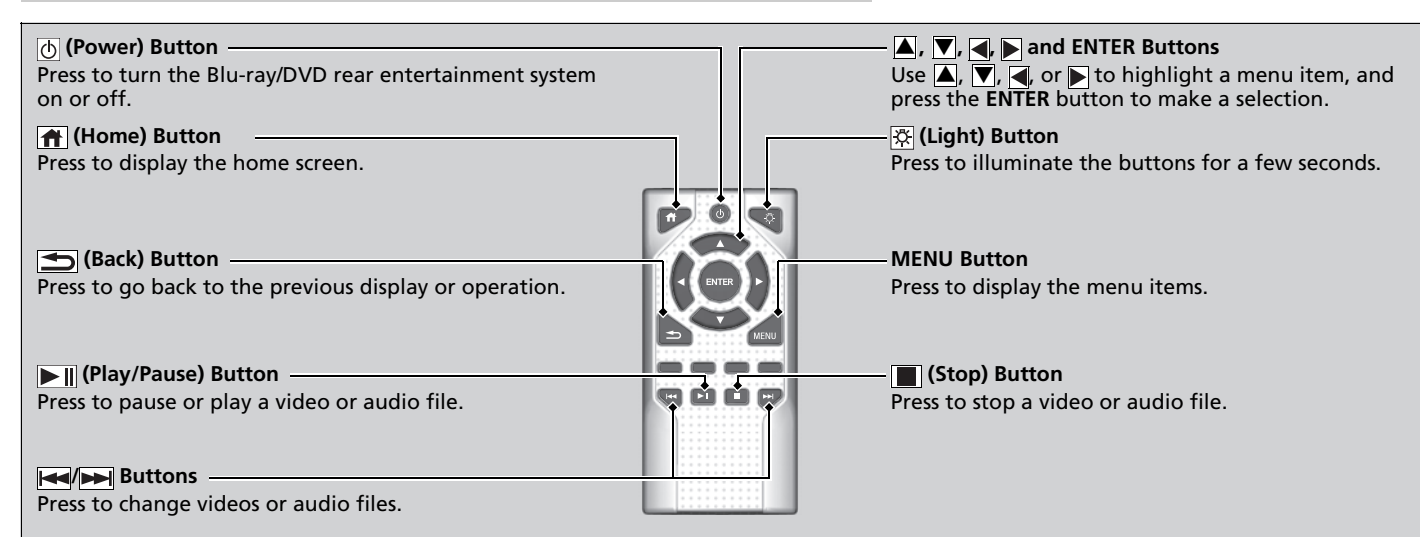

## Playing a Disc in the Rear

To play a disc, press the final (home) button on the remote, and then select the Bluray Disc icon on the overhead screen.

When you press the **MENU** button on the remote while the CD is playing, the audio menu appears on the overhead screen.

The available options appear on the overhead screen are repeat, random, brightness, and contrast.

### Playing an iPod and a USB Flash Drive in the Rear

To play an iPod and a USB flash drive, press the 1 (home) button on the remote, and then select the **USB** icon on the overhead screen.

When you press the **MENU** button on the remote while the iPod or USB flash drive is playing, the audio menu appears on the overhead screen.

The available options appear on the overhead screen are repeat, random, aspect ratio, brightness, and contrast.

#### System Controls

You can also operate the Blu-ray/DVD rear entertainment system on the audio/information screen.

# ■ Playing a Video Using the HDMI™

To play videos from an HDMI<sup>TM</sup>-compatible device, connect the device using an HDMI<sup>TM</sup> cable.

B HDMI<sup>™</sup> Port P. 377

Press the **m** (home) button on the remote, and then select the **HDMI** icon on the overhead screen.

When you press the **MENU** button on the remote while the video using the HDMI<sup>™</sup> is playing, the audio menu appears on the overhead screen.

The available options appear on the overhead screen are aspect ratio, brightness, and contrast.

### How Much Farther?™\*

Displays the current location temperature, time remaining, distance traveled, and distance remaining with an animation.

To play the app, press the **(home)** button on the remote, and then select the **How Much Farther?** icon on the overhead screen.

You can select a background from five types using  $\blacktriangleleft$  or  $\blacktriangleright$  on the remote, and bring some items (at top of the screen) up and down using  $\blacktriangle$  or  $\bigtriangledown$ .

### Media Servers

Plays a stored video or audio file from a connected device via Wi-Fi. Connect the device using Wi-Fi.

Wi-Fi Connection P. 334

Press the model (home) button on the remote, and then select the **Media Servers** icon on the overhead screen.

The operation are the same as the USB mode.

#### ➢How Much Farther?™\*

When there is no destination set on the navigation system, an animated demonstration will be displayed.

#### ≫Media Servers

NOTE: For this feature to work, an app that exposes your device as a media server must be installed on your device. Open this app on your device prior to selecting the **Media Servers** icon. This feature is only supported on Android phones.

\* Not available on all models

# Audio Sources for Front and Rear Seats

The table shows the possible audio source combinations of the front audio system and Blu-ray/DVD rear entertainment system's simultaneous use.

| Front<br>Rear             | AM/FM<br>Radio | SiriusXM®<br>Radio | CD<br>DVD <sup>*1</sup><br>Blu-ray™*1 | USB<br>iPod |
|---------------------------|----------------|--------------------|---------------------------------------|-------------|
| CD<br>DVD*1<br>Blu-ray™*1 | Yes            | Yes                | Yes                                   | Yes         |
| USB<br>iPod               | Yes            | Yes                | No                                    | Yes         |
| HDMI <sup>™*1</sup>       | Yes            | Yes                | No                                    | Yes         |

\*1:The front seat passengers are only able to hear the DVD's, Blu-ray<sup>™</sup>'s or HDMI<sup>™</sup>'s sound from the front speakers.

➢Audio Sources for Front and Rear Seats

Yes: These audio sources are simultaneously playable. When listening to the same source in both the front and rear, the playing channel or track will also be the same for each.

No: These audio sources are not simultaneously playable.

# **Playable Discs**

The discs that come with these labels can be played in your vehicle's Blu-ray/DVD rear entertainment system.

Also look for the region code of 1, ALL, 0 or 0 on the package or jacket on the disc.

DVD-ROMs and Blu-ray<sup>™</sup> ROMs (BD ROM) are not playable in this unit.

The disc packages or jackets should have one of these marks.

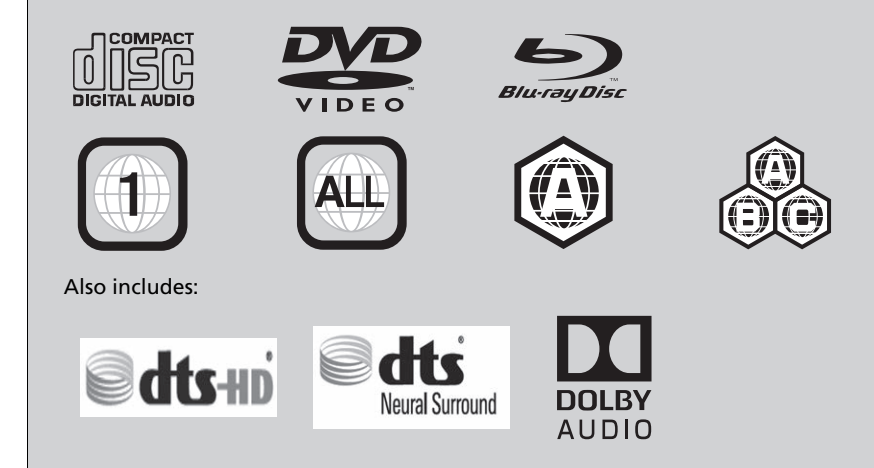

#### ➢Playable Discs

This product incorporates copyright protection technology that is protected by U.S. patents and other intellectual property rights.

This item incorporates copy protection technology that is protected by U.S. patents and other intellectual property rights of Rovi Corporation. Reverse engineering and disassembly are prohibited.

For DTS patents, see *http://patents.dts.com*. Manufactured under license from DTS Licensing Limited. DTS, DTS-HD, the Symbol, & DTS and the Symbol together are registered trademarks of DTS, Inc. ©DTS, Inc. All Rights Reserved.

Manufactured under license from Dolby Laboratories. Dolby, Dolby Audio, Pro Logic, and the double-D symbol are trademarks of Dolby Laboratories.

"Blu-ray Disc<sup>TM</sup>", "Blu-ray<sup>TM</sup>", and the logos are trademarks of the Blu-ray Disc Association.

s a trademark of DVD Format/Logo Licensing Corporation.